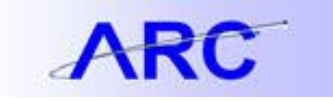

## How to Disable IE Pop-up Blockers

Reporting Overview

When exporting a report to excel, you may get the Internet Explorer blocker message in which case, you would have to download the file selected and re-run the report.

To avoid getting the internet explorer blocker, follow the steps outlined below prior to filling the report request:

1. Click Tools  $\rightarrow$  Internet Options  $\rightarrow$  Navigate to Security tab.

| https://infoview-qa.cuit.columbia.edu:8443/OpenDocument/opendoc/openDocument;                                                                                                    | sp - Windows Internet Explorer                                                                                                    | 0.8.2                                     |
|----------------------------------------------------------------------------------------------------|----------------------------------------------------------------------------------------------------|-------------------------------------------|
| 🚰 🕞 💌 https://infoview-qa.cuit.columbia.edu.8443/OpenDocument/opendoc/o                                                                                                    | 🔹 🔒 🤧 🗙 🚼 Google 🖉 🔎                                                                                                    |                                           |
| 👷 Favorites 🛛 🎪 🔊 Welcome MyColumbia 🔛 Software Release 🔊 Technology Su<br>💌 https://infoview-ca.cuit.columbia.edu/8443/Ope                                                                                                    | pport. 🔄 software.accenture 🚬 Accenture Portal 🚬 myTimeandExpenses - Ve 🔊 Web Sice Gallery 🔹                                                             | 🏠 e 🔯 e 🖂 📾 e Page e Safety e Tools e 📦 e |
| inter promot values.                                                                                                    | Internet Options                                                                                                    |                                           |
|                                                                                                    | General Security Privacy Content Connections Programs Advanced                                                                                           |                                           |
| Fiscal Year 'Required                                                                                                    |                                                                                                    | Fiscal Year                               |
|                                                                                                    | Select a zone to view or change security settings.                                                                                                    |                                           |
| FROM Accounting Period Required                                                                                                    | stes                                                                                                    | Accounting Period From                    |
| •                                                                                                    | Internet     We then to velocity      Sites     woopt these leads to traited and     restricted zones.                                                   |                                           |
| TO Accounting Period 'Required'                                                                                                    | Security level for this zone<br>Allowed levels for this zone: Medium to High                                                                             | Accounting Period Te                      |
|                                                                                                    | - Appropriate for most nebsites     - Priorito Inferre downloading potentially unsafe     content     - Unsigned ActiveX controls will not be downloaded |                                           |
| Combo Code                                                                                                    |                                                                                                    | Combination Code                          |
|                                                                                                    | Contracte Protected Production Protected (requires restarting Internet Explorer) Contracte Revealure Default level                                       |                                           |
| Business Unit<br>Note: If no Business Unit(s) are selected, default is ALL.                                                                                                    | Reset al zones to default level                                                                                                    | Business Unit                             |
| Available Values: Selected Values:                                                                                                    |                                                                                                    |                                           |
| LL - Colubb U Considered A<br>AREI - Other Agencies A<br>AREI - Anexon Assentify<br>COLUM - Columba Lowenity<br>COLUM - Columba Lowenity<br>COLUM - Columba Lowenity<br>COLUM - Columba Columba / Lowenity<br>COLUM - Columba Columba / Lowenity<br>COLUM - Columba Columba / Lowenity<br>AREI - Columba Columba / Lowenity<br>AREI - Columba / Lowenity<br>AREI - Columba / Columba / Lowenity<br>AREI - Columba / Columba / Lowenity<br>AREI - Columba / Lowenity<br>AREI - Col |                                                                                                    |                                           |
|                                                                                                    | NERVIE REINVERI                                                                                                    |                                           |
| * sourcest                                                                                                    |                                                                                                    | Ausory said                               |
|                                                                                                    |                                                                                                    |                                           |

2. Click on Trusted Sites → once highlighted click on site → in the Add this website to the zone field ensure that the webpage for the reports is there and click Add → once added click close. Then click custom level.

| 🍘 https://infoview-qs.cuit.columbis.edu843/OpenDocument/openDocument/jp - Windows Internet Explorer                                                                                                    |                                                                                                    |                                 |                      |                        |  |
|----------------------------------------------------------------------------------------------------|----------------------------------------------------------------------------------------------------|---------------------------------|----------------------|------------------------|--|
| 🚱 🔵 💌 🔣 https://infoview-qa.cuit.columbia.edu:8443/OpenDocument/opendoc/openDocument                                                                                                    | jsp.                                                                                                    |                                 | 🝷 🔒 😽 🗙 🚼 Google     | • م                    |  |
| 🖕 Fəvorites 🌸 🔊 Welcome MyColumbia 🖬 Software Release 🔊 Technology Support 📓 soft<br>Mttps://infoview-qa.cuit.columbia.edu8443/Ope                                                                                                    | ware.accenture 🚬 Accenture Portal 🚬 myTimeandExpe                                                                                              | nses - Ve 🔊 Web Slice Gallery 🕶 | 🟠 🔻 🗔 👻 📾 🗰 💌 Page 🖛 | · Safety ▼ Tools ▼ 🔞 ▼ |  |
| Enter prompt values.                                                                                                    | Internet Options                                                                                                    | 8 23                            |                      |                        |  |
|                                                                                                    | Security Settings - Trusted Sites Zone                                                                                                    |                                 |                      |                        |  |
| Fiscal Year Required                                                                                                    | Settings                                                                                                    |                                 |                      | Fiscal Year            |  |
| •                                                                                                    | Lose XAML     Disable     Example                                                                                                    | â                               |                      |                        |  |
| FROM Accounting Period Required                                                                                                    | Prompt                                                                                                    |                                 |                      | Accounting Period From |  |
|                                                                                                    | XAPL browser applications<br>C Disable<br>Enable<br>Prompt<br>S documents                                                                      |                                 |                      |                        |  |
| TO Accounting Period Required                                                                                                    | Disable     Enable                                                                                                    |                                 |                      | Accounting Period To   |  |
| ···· •                                                                                                    | Prompt     Prompt     NeT Framework-reliant components     Permissions for components with manifes     Permissions for components with manifes | sts _                           |                      |                        |  |
| Combo Code                                                                                                    | < III.                                                                                                    | P                               |                      | Combination Code       |  |
|                                                                                                    | Reset to: [Medium (default)                                                                                                    | Reset                           |                      |                        |  |
| Business Unit<br>Note: If no Business Unit(s) are selected, default is ALL.                                                                                                    |                                                                                                    | X Cancel                        |                      | Business Unit          |  |
| Available Values: Selected Values:                                                                                                    |                                                                                                    |                                 |                      |                        |  |
| L1Canada UCmedialed A<br>ADDCOther Agencias<br>ARESAvercan Assembly<br>COCINCanada Softwarking Consult<br>COCINCanada Softwarking<br>COCINCanada Softwarking<br>COCINCanada Softwarking<br>COCINCanada Softwarking<br>COCINCanada Softwarking<br>COCINCanada Softwarking<br>COCINCanada Softwarking<br>COCINCanada Softwarking<br>COCINCanada Softwarking<br>CoCINCanada Softwarking<br>CoCINCanada Softwarking<br>CoCINCanada Softwarking<br>CoCINCanada Softwarking<br>CociNCanada Softwarking<br>CociNCanada Softwark |                                                                                                    |                                 |                      |                        |  |
| Kemov                                                                                                    | e Kenove Ar                                                                                                    |                                 |                      |                        |  |
| 4 manual                                                                                                    |                                                                                                    |                                 |                      | Arrest at a            |  |

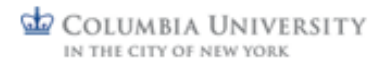

## JOB AID

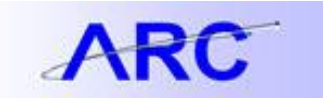

- 3. Scroll down to ActiveX controls and plug-ins under sub-category automatic prompting for ActiveX controls → set it to Enable.
- 4. Scroll down to Downloads, under sub-category automatic prompting for file downloads, click Enable
- 5. Scroll down to Miscellaneous → under sub-category websites in less privileged web content zone can navigate into this zone → set to Enable
- 6. Click ok. Then ok again and proceed to run the report.

This has to only be done once.